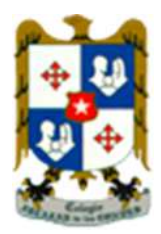

## Instructivo de acceso a Plataforma ALEXIA

## Colegio Alcázar de Las Condes.

Estimados apoderados, para que usted pueda ingresar a pagar la colegiatura de su hijo, a través de la nueva plataforma educativa llamada "**Alexia**", deberá seguir los siguientes instrucciones:

1.- Abrir el navegador de Internet que puede ser Google Chrome, Mozilla o Microsoft Edge y escribir la siguiente dirección de sitio web:

https://alcazardelascondes.alexiaeducl.com/

2.- Ingresar el rut, más el dígito verificador, sin puntos ni guion, tal como se muestra en la figura (para nuestro ejemplo: **Rut: 123456789**, clave: **123456789**)

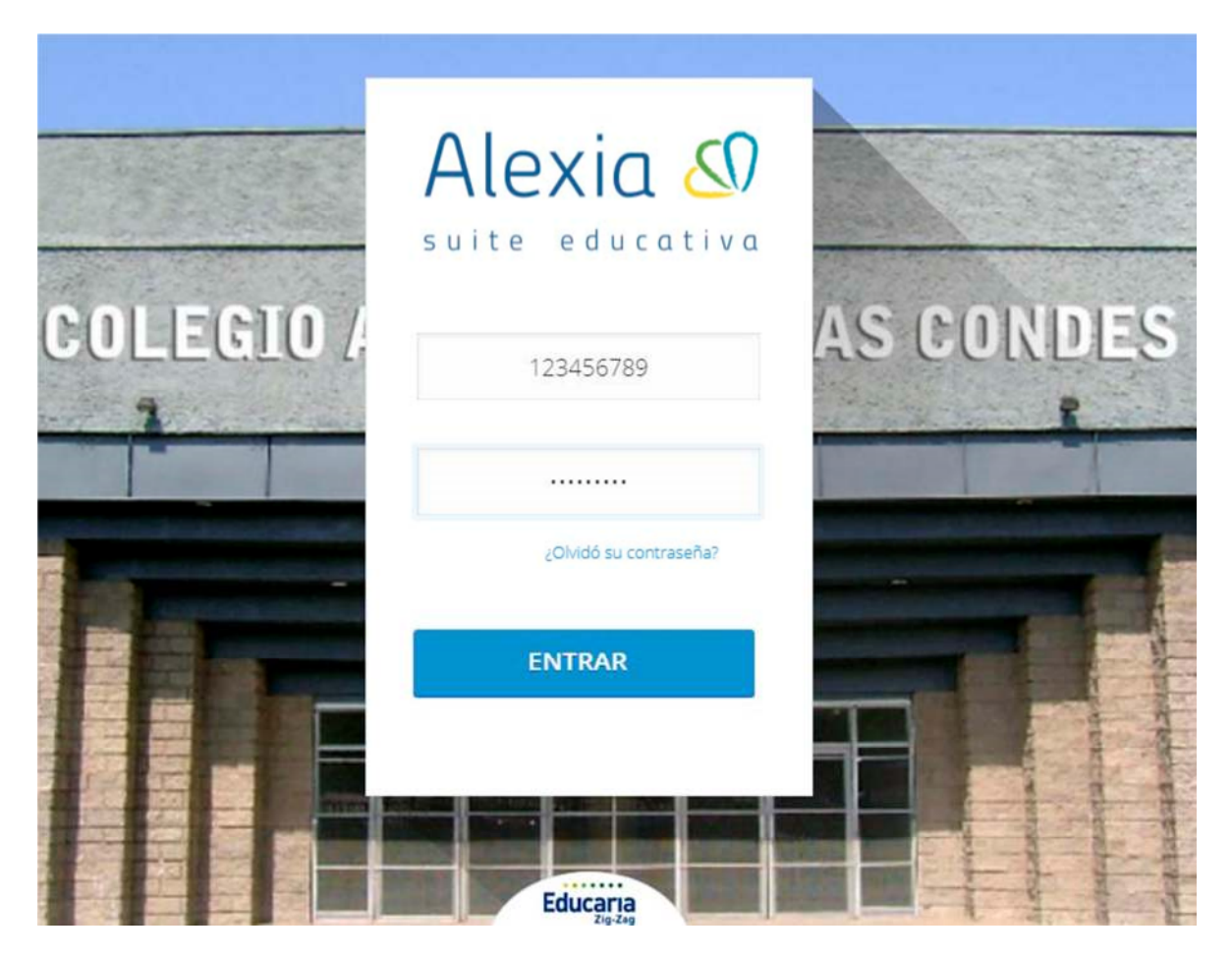

3.- Luego debe actualizar sus datos personales.

|                                                                                                    |                  | Config              | ure su        | i cuenta | a |   |
|----------------------------------------------------------------------------------------------------|------------------|---------------------|---------------|----------|---|---|
| 1 Datos p                                                                                                   | ersonales        |                     |               |          |   |   |
| -                                                                                                    |                  |                     |               |          |   |   |
|                                                                                                    |                  |                     |               |          |   |   |
|                                                                                                    | WEIAR FOTOGRAFIA |                     |               |          |   |   |
|                                                                                                    |                  |                     |               |          |   |   |
| Piersonal                                                                                                   |                  |                     |               |          |   |   |
|                                                                                                    |                  |                     |               |          |   |   |
| ldioma :                                                                                                    | Español (Chi 👻   |                     |               |          |   |   |
| idioma :<br>Teléfono personal:                                                                              | Español (Chi 💌   |                     |               |          |   |   |
| idioma :<br>Teléfono personal:<br>Ibservaciones telefónic                                                   | Español (Chi 👻   | •                   |               |          |   |   |
| ldioma :<br>Teléfono personal:<br>Ibservaciones selefónic                                                   | Español (Chi 👿   | •                   |               |          |   |   |
| idioma :<br>Teléfono personal:<br>Ibservaciones telefónic                                                   | Español (Chi 🔻   | *                   |               | ł,       |   |   |
| idiome :<br>Teléfono personal:<br>Ibservaciones telefónic<br>Dirección:                                     | Español (Chi 💌   | e diferente a la fi | miller        | ł,       |   |   |
| idioma ;<br>Teléfono personal:<br>Diservaciones selefónic<br>Dirección:<br>Dirección:                       | Español (Chi )   | *                   | attillar<br>• | ł.       |   |   |
| Idioma :<br>Teléfono personal:<br>Diservaciones telefónic<br>Dirección:<br>Dirección:<br>Dirección Isboral: | Español (Chi )   | e diferente a la fi | attillar<br>• | į,       |   | 4 |
| Idioma :<br>Teléfono personal:<br>Ibservaciones telefónic<br>Dirección:<br>Dirección laboral:               | Español (Chi 💌   | diferente a la fi   | emiliar<br>•  | li,      |   | 5 |
| Idioma :<br>Teléfono personal:<br>ibservaciones saletónic.<br>Dirección:<br>Dirección laboral:              | Español (Chi )   | diferente a la fi   | arriller<br>• | l,       |   | 5 |

4.- Al ingresar a la plataforma, se debe hacer un clic en el botón "**Pagos**", que aparecerá en el costado izquierdo – inferior, tal como se muestra en la siguiente imagen:

| Alexia 🖉 📃                                                                                                    |             | 🗐 😗 🚊 🔤                                    | ۹ 🚺 G                                                           |
|----------------------------------------------------------------------------------------------------|-------------|--------------------------------------------|-----------------------------------------------------------------|
| Seguimiento                                                                                                    | Seguimiento | 0                                          | 🕜 Agenda 🛛 🔅                                                    |
| Rentodes  Seriodes  Seriod |             |                                            | Datos de:                                                       |
| Mis alarmas<br>Vercose o ser                                                                                                    | 050         |                                            | 14 13 21 17 23 17 23 24<br>2 3 4 5 6 7 8<br>9 10 11 12 13 14 15 |
| Calificaciones<br>Vertodes                                                                                                    |             | us/https:/                                 | 16 17 18 19 20 21 22<br>29 24 🚱 26 27 28 29<br>30 31            |
| Vertocas O swi<br>Talleres<br>Vertocas O                                                                                                    | PRUEBAS     | No hay novedades referentes<br>a controles |                                                                 |
| Pagos<br>Vercose 0 Jak                                                                                                    | 0.54        |                                            |                                                                 |
| $\bigcirc$                                                                                                    |             |                                            |                                                                 |

5.- Seleccionar la mensualidad a pagar y hacer un clic en el botón

## S Pago en línea

| Galerías<br>Ver todas O SN NOVEDAD | \$ Pago en línea | Todos 👼 Pendientes |
|------------------------------------|------------------|--------------------|
| Talleres<br>Ver todas 💿            | Mensualidad      | s 60.000           |
| Pagos 20<br>Ver todos • NUEVOS     | Mensualidad      | s 60.000           |
|                                    | Mensualidad      | 5 60.000           |

6.- A continuación nos dirigirá a una nueva página (que es la plataforma de Pago), en el cual se deberá ingresar su correo electrónico y hacer un clic en el botón pagar, tal como se muestra en la figura.

| PAGO          |              |                             |                     |           |
|---------------|--------------|-----------------------------|---------------------|-----------|
| COLEGIO       | Nro de Rut   | Vencimiento                 | Monto               | _         |
| DE LAS CONDES |              | 05/03/2020                  | \$60.000            | - Esminar |
| Ir            | ngrese Email |                             |                     |           |
|               | Est          | e Email será utilizado para | enviar su comproban | te.       |

7.- Deberá seleccionar el medio de pago:

| Fotal a Paga | ır \$ 60.000             |                                                                                                    |
|--------------|--------------------------|----------------------------------------------------------------------------------------------------|
| de pago:     |                          |                                                                                                    |
| visa 📚       | khipu                    |                                                                                                    |
| RIPLEY       |                          | Lider ::<                                                                                                    |
|              | Fotal a Paga<br>de pago: | Fotal a Pagar \$ 60.000         de pago:         Image: Image: Imag |

8.- A continuación se abrirá el portal del medio de pago seleccionado (se abrirá la página de su banco, donde deberá de ingresar con su rut y clave de su banco, y aparecerá automáticamente el monto a cancelar)